## การ Cloning ด้วย Rescueed โดยใช้ M\$-Windows XP เป็น Server

การ Cloning WindowsXP ผ่านเครือข่าย โดยใช้ WindowsXP เป็น server สำหรับ share ไฟล์ image ของ harddisk สามารถทำได้ดังนี้

## การทำต้นฉบับ

ที่เครื่อง WindowsXP ต้นแแบบ ให้บูทด้วยแผ่น Rescueed 1. สร้าง mount point เพื่อเข้าไปลบไฟล์ pagefile.sys บน Drive C ของ windowsXP เพราะมันเป็น ไฟล์ Virtual Memory ที่ Windows สร้างใหม่ทุกครั้ง %mkdir -p /mnt/c %ntfs-3g /dev/sda1 /mnt/c %rm /mnt/c/pagefile.sys %umount /mnt/c 2. สร้าง mount point ไปที่ partition ของ Drive D เพื่อใช้เก็บ image ของ Drive C ที่เราจะ clonning %mkdir -p /mnt/d %ntfs-3g /dev/sda5 /mnt/d 3.เริ่มทำการ cloning โดยเริ่มจาก master boot record, partition table, patition content %dd if=/dev/sda bs=512 count=63 | cat > /mnt/d/master.mbr %sfdisk -d /dev/sda | cat > /mnt/d/master.part %ntfsclone -s -o - /dev/sda1 | gzip -c > /mnt/d/master.gz 4. การสร้างต้นฉบับเก็บไว้ที่ Drive D เป็นที่เรียบร้อยให้ทำการ umount partition drive D ก่อนแล้ว ค่อยทำการ reboot เข้า windows %umount /mnt/d %reboot 5. เมื่อบุทเข้า windows แล้วให้สร้าง folder d:\cloning แล้ว ย้ายไฟล์ 3 ไฟล์ที่ได้จากการทำในขั้น

5. เม่อบูทเขา windows แลวใหสราง folder <u>d:\cloning</u> แล้ว ยายไฟล์ 3 ไฟล์ทได้จากการทำในขั้น ตอนที่ 3 ไปไว้ใน <u>d:\cloning</u> แล้วทำการ share folder ดังกล่าวเพื่อให้เครื่องอื่น ๆ สามารถเข้ามา อ่านไฟล์ที่เราสร้างขึ้นได้ ในที่นี่ให้ share แบบ read only

## การ Cloning ไปยังเครื่องปลายทาง

ที่เครื่องต้นปลายทาง ที่ต้องการ Cloning ให้บูทด้วยแผ่น Rescuecd 1. ตั้งค่า IP Address ให้เครื่องหลายทาง *%net-setup* หรือ *%ifconfig eth0 192.168.1.100*  จะเป็นการกำหนดให้เครื่องปลายทาง มี IP Address เป็น 192.168.1.100

2. สร้าง mount point เพื่อใช้สำหรับ mount share folder ที่เครื่องต้นแบบ(สมมุติ ให้มี IP address = 192.168.1.1)

%mkdir -p /mnt/cloning

%mount -t smbfs -olfs //192.168.1.1/cloning /mnt/cloning

ในการ mount จะมีการถาม password ให้กด enter ผ่านได้เลย

3. เริ่มทำการ cloning

%cd /mnt/cloning

ลองใช้คำสั่ง %ls -l ดูพบไฟล์ที่อยู่บนเครื่องต้นแบบ

%cat master.mbr | dd of=/dev/sda

%cat master.part | sfdisk --force /dev/sda

%cat master.gz | gunzip | ntfsclone -r -O /dev/sda1 -

ระวังอย่าลืมเครื่องหมาย - ที่คำสั่งด้านบนเพราะจะพลาดตรงนี้กันมากคือลืมใส่แล้วจะ cloning ไม่ได้

4. รอจนกว่าจะทำการ cloning เสร็จแล้วให้ทำการ ยกเลิกการ mount จากเครื่องต้นแบบก่อน มิ ฉะนั้นแล้วจะ reboot ไม่ได้

%cd

%umount /mnt/cloning %reboot